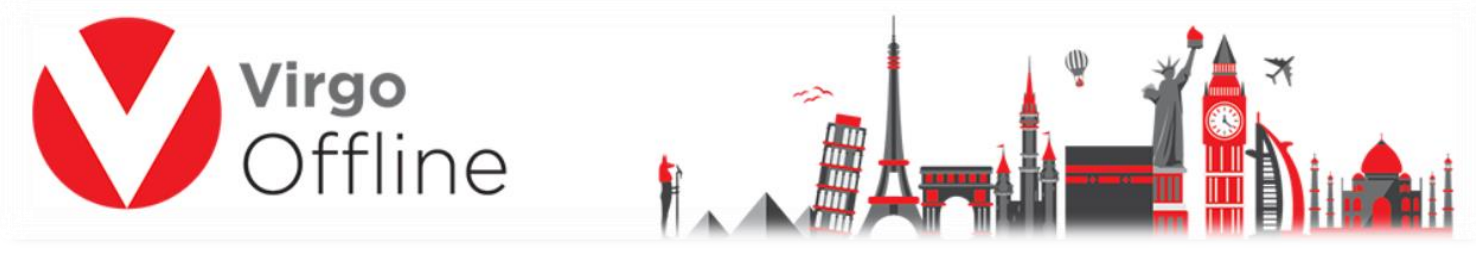

## Send Groups to E Hajj Portal using Virgo Offline

## Note: make sure Internet Explorer browser 11 installed in your system.

Open Ministry of Hajj (E-Hajj Portal) site at Internet Explorer browser 11.

| الله ملاوم الله الله الله الله الله الله الله الل      |          |            |     |                           |                     | - <b>日</b><br>公公題 |
|--------------------------------------------------------|----------|------------|-----|---------------------------|---------------------|-------------------|
| Unified Portal for External Haj                        | Home     | Procedures | FAQ | Contact us                | Haj Package Booking |                   |
|                                                        |          |            |     |                           |                     |                   |
|                                                        |          |            |     |                           |                     |                   |
|                                                        |          |            |     |                           |                     |                   |
| HAJ PACKAGE BO<br>Now You can reserve your haj package |          | KING       |     |                           |                     |                   |
|                                                        |          |            |     |                           |                     |                   |
| Events and Announcements     Orocedure                 | es Guide | e          |     | <ul> <li>Conta</li> </ul> | act Inforamtion     |                   |

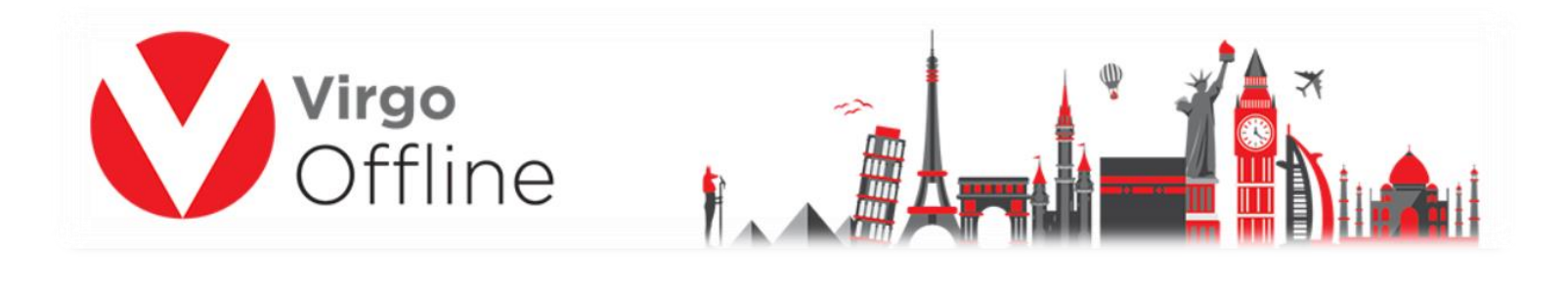

|     | User Name          |                          |
|-----|--------------------|--------------------------|
| 8   | Password           | Forgot Password?         |
|     |                    | Login                    |
| Cre | ate an account/Ac  | tivate User              |
| Cre | ate / Check appoi  | ntment & Registration fo |
|     | ag Food and Liftin | ng providers             |

Go to HAJ DATA AND GROUPS, choose Haj Data Details then from Action select Add.

| ல் номе            |                       | E SERVICE            | E PROVIDEF        | RS 오 HAJ                  | DATA AND (              | GROUPS1     | A CIRCULARS                   |                       |                               |     |
|--------------------|-----------------------|----------------------|-------------------|---------------------------|-------------------------|-------------|-------------------------------|-----------------------|-------------------------------|-----|
| Haj Data Details   | 2 Haj Groups Detai    | ls Pre Arrival       | Data Pac          | kages Jamai               | rat Wishes Data         | Haj Reserva | ations                        |                       |                               |     |
| 요 Haj Data a       | and Groups - Haj Data | Details              |                   |                           |                         |             |                               |                       | ACTIO                         | N ~ |
| ▼<br>Hajj<br>≎ Id. | ♦ ▼ Name              | Passport<br>◆ Number | <b>▼</b><br>≎ Tag | ▼<br>Haj<br>Group<br>≎ ID | <b>▼</b><br>Hajj<br>Age | T<br>Input  | T<br>Haj<br>Mission<br>Member | ▼<br>Repeating<br>Haj | Add<br>Print<br>Stat<br>Excel | 3   |

**Note:** Be sure that **date format** is dd/mm/yyyy in your PC before sending.

To know how to change date format please follow this link:

## http://bit.ly/2GR7xjb

From Virgo offline open the group (Hajj >> Find Group).

Select the passports then click on Send to EHajj.

|                                                                                                    |                  |                              | <b>Virgo</b><br>Offlir                        | he        |              | 1           |                   | ************************************** |       |
|----------------------------------------------------------------------------------------------------|------------------|------------------------------|-----------------------------------------------|-----------|--------------|-------------|-------------------|----------------------------------------|-------|
| V H<br>File                                                                                                    | lajj Gro<br>View | up<br>Passport M0            | OFA Import Export Print                       |           |              |             |                   |                                        | - 0 × |
|                                                                                                    | C                | lient MTD Hajj               |                                               | ~ R       | Contract MTD | 0 Hajj      | → Date 11/07/2018 | $\sim$                                 | Ps    |
| G                                                                                                    | Group N          | ame 674                      | London60                                      |           |              |             |                   |                                        | 100   |
|                                                                                                    | N                | otes                         |                                               |           |              |             | Invoice 0         |                                        |       |
|                                                                                                    |                  | Import C                     | Offline file Export to Offline Im             | port MOFA | Send To EHaj | Print Visas | Operations        |                                        |       |
|                                                                                                    |                  | New Daggerst                 | Find Dassport                                 |           |              |             |                   |                                        |       |
| 1                                                                                                    |                  | New Passport Passport Num    | Find Passport  Check Boxes  AFull Name        | Mahram    | Relation     | Mofa        |                   |                                        | ^     |
| []<br>1<br>2                                                                                                    |                  | New Passport<br>Passport Num | Find Passport  Check Boxes nber AFull Name    | Mahram    | Relation     | Mofa        |                   |                                        | ^     |
| []<br>1<br>2<br>3<br>4                                                                                           |                  | New Passport<br>Passport Num | Find Passport   Check Boxes  her AFull Name   | Mahram    | Relation     | Mofa        |                   |                                        | ^     |
| []<br>1<br>2<br>3<br>4<br>5                                                                                      |                  | New Passport                 | Find Passport   Check Boxes  her Afull Name   | Mahram    | Relation     | Mofa        |                   |                                        | ^     |
| []<br>1<br>2<br>3<br>4<br>5<br>6                                                                                 |                  | New Passport                 | Ind Passport Orleck Boxes                     | Mahram    | Relation     | Mofa        |                   |                                        | ^     |
| []<br>1<br>2<br>3<br>4<br>5<br>6<br>7<br>7                                                                       |                  | New Passport                 | Ind Passport  Oreck Boxes                     | Mahram    | Relation     | Mofa        |                   |                                        | ^     |
| []<br>1<br>2<br>3<br>4<br>5<br>6<br>7<br>7<br>8<br>9                                                             |                  | New Passport<br>Passport Num | Innd Passport  Orteck Boxes                   | Mahram    | Relation     | Mofa        |                   |                                        | ^     |
| []<br>1<br>2<br>3<br>4<br>5<br>6<br>7<br>8<br>9<br>9<br>10                                                       |                  | New Passport<br>Passport Num | Innd Passport  Oreck Boxes                    | Mahram    | Relation     | Mofa        |                   |                                        | ^     |
| []<br>1<br>2<br>3<br>4<br>5<br>6<br>7<br>7<br>8<br>9<br>10<br>11                                                 |                  | New Passport                 | Pind Passport   Orteck Boxes  hber Afull Name | Mahram    | Relation     | Mofa        |                   |                                        | ^     |
| []<br>1<br>2<br>3<br>4<br>5<br>6<br>7<br>8<br>9<br>10<br>11<br>11<br>12                                          |                  | New Passport                 | End Passport                                  | Mahram    | Relation     | Mofa        |                   |                                        | ^     |
| []<br>1<br>2<br>3<br>4<br>5<br>6<br>7<br>8<br>9<br>10<br>11<br>11<br>12<br>13<br>14                              |                  | New Passport                 | Pind Passport Office Boxes                    | Mahram    | Relation     | Mofa        |                   |                                        | ^     |
| []<br>1<br>2<br>3<br>4<br>5<br>6<br>7<br>7<br>8<br>9<br>10<br>11<br>11<br>12<br>13<br>14<br>15                   |                  | New Passport<br>Passport Num | Pind Passport Office Boxes                    | Hahram    | Relation     | Mofa        |                   |                                        | ^     |
| []<br>1<br>2<br>3<br>4<br>5<br>6<br>7<br>7<br>8<br>9<br>10<br>11<br>11<br>12<br>13<br>14<br>15<br>16             |                  | New Passport<br>Passport Num | Pind Passport  Orderk Boxes ber Afull Name    | Hahram    | Relation     | Mofa        |                   |                                        | ^     |
| []<br>1<br>2<br>3<br>4<br>5<br>6<br>7<br>7<br>8<br>9<br>10<br>11<br>11<br>12<br>13<br>14<br>15<br>16<br>17       |                  | New Passport<br>Passport Num | Ind Pasport Oreck Boxes                       | Mahram    | Relation     | Mofa        |                   |                                        | ^     |
| []<br>1<br>2<br>3<br>4<br>5<br>6<br>7<br>7<br>8<br>9<br>10<br>11<br>11<br>12<br>13<br>14<br>15<br>16<br>17<br>18 |                  | New Passport<br>Passport Num | Ind Passport Offick Boxes                     | Mahram    | Relation     | Mofa        |                   |                                        | ^     |

## Note: Do not use PC while sending groups to EHajj.

Passports will automatically add one by one.

| Sec. 16    |                 |                                           |                       |                           |              |          |   |      |      |   |
|------------|-----------------|-------------------------------------------|-----------------------|---------------------------|--------------|----------|---|------|------|---|
| ∲ номе     |                 | rs 🖻 Service                              | PROVIDERS             | 윤 HAJ DATA AND            | EHajj Sender | ٨c       |   |      | тс   | × |
| Dashboard  | My Information  | Haj Company info 🗸                        | Quota Details 🗸       | Approved Warranties a     | Update       | Show Log | 1 |      |      |   |
| 🕷 Home 🚽   | Add Haj Details |                                           |                       |                           |              |          | 4 |      |      |   |
| 🚯 Haj Data | a details for   | has been saved suc                        | cessfully. Haj Data I | D is                      |              |          |   |      |      |   |
|            |                 | Processing, please wat                    | Ê                     |                           |              |          |   | Virg | 0    |   |
|            |                 | Make sure the brow     Swipe the passport | vser window is in yo  | u focus area.             |              |          |   | Off  | line |   |
|            |                 | Accept the details of                     | or repeat the capture | e process.                |              |          |   |      |      |   |
|            |                 |                                           |                       | A CONTRACTOR OF THE OWNER |              |          |   |      |      |   |

Confirmation Message will appear **"Selected passports have been sent."** click **Ok** and **Close** EHajj Sender Window

Hajj ID will be automatically added to the passports that has been sent to E-Haj Portal

3

| Clert Default Clert  Clert Default Clert  Cotract Haji Contract  Date 21/07/2016  Cotract Haji Contract  Date 21/07/2016  Cotract Haji Contract  Date 21/07/2016  Date 21/07/2016  Date 21/07/201 |      | Vir<br>Of              | <b>go</b><br>fline                                                                                                    |            | Ĭ                  |                 |     |                                                                                                    |                   |     |
|----------------------------------------------------------------------------------------------------|------|------------------------|----------------------------------------------------------------------------------------------------|------------|--------------------|-----------------|-----|----------------------------------------------------------------------------------------------------|-------------------|-----|
| Notes     Notes     Send To EHay     Export to Offline     Data     Contents     Passport Number     A Full Name     Nationality     Mahram     Age     UASP ID     24     25   26   27   28   29   30   31   32   33   34   35   36   37   38     20     21     22   23   34   35   36   37   38     20     21     22     23     24     25   26   27   28   29   30     31     32     2015207   2015207                                                                                                    | Gro  | Client Default Client  | st                                                                                                    | •          | R Contract Ha      | jj Contract     |     | <b>•</b> 1                                                                                                    | Date 21/07/2016 💌 | Ps  |
| Data       Contents       Print Options       Hotels         24                                                                                                    | S    | Notes Export to        | Offline                                                                                                    | 157        |                    |                 |     |                                                                                                    | Invoice 0         | -   |
| Afull Name National Prev. Nationality   Age UASP ID   24                                                                                                    | Data | Contents Print Options | iotels                                                                                                    |            |                    |                 |     |                                                                                                    |                   | μ – |
| 24         25         26         27         28         29         30         31         32         33         34         35         36         37         38         39         31                                                                                                    | []   | Passport Number        | AFull Name                                                                                                    | Nationa    | Prev. Nationality  | Mahram          | Age | UASP ID                                                                                                    |                   | ^   |
| 25                                                                                                    | 24   |                        | 0.00 0.00                                                                                                    | 1000       |                    |                 |     |                                                                                                    |                   |     |
| 26                                                                                                    | 25   |                        | Man and so the                                                                                                    | 1000       |                    |                 |     | -                                                                                                    | -                 |     |
| 27                                                                                                    | 26   |                        | report course                                                                                                    | 1.000      | (descent)          |                 | -   | and the second second s |                   |     |
| 28                                                                                                    | 27   |                        | server occurs.                                                                                                    | 1.010      | 10000              |                 | -   |                                                                                                    | -                 |     |
| 29                                                                                                    | 28   |                        | The second second second second second second second second second second second second second second second se                                                                                                    | 1000       |                    |                 |     |                                                                                                    |                   |     |
| 30                                                                                                    | 29   |                        | server to reaching                                                                                                    |            | 1000               |                 | -   | and the second second                                                                                                    |                   |     |
| 31                                                                                                    | 30   |                        | and a second second                                                                                                    |            |                    |                 | -   | -                                                                                                    |                   |     |
| 32                                                                                                    | 31   |                        | and the second second second                                                                                                    | 1.6        | (Marca)            |                 | -   | 10.000                                                                                                    |                   |     |
| 33                                                                                                    | 32   |                        |                                                                                                    | Informatio | n                  | >               |     |                                                                                                    |                   |     |
| 34                                                                                                    | 33   |                        | and the second second                                                                                                    |            | Selected passports | have been sent. | -   | and the second second s | -                 |     |
| 35                                                                                                    | 34   |                        | and the second second second                                                                                                    |            |                    |                 | 1   |                                                                                                    |                   |     |
| 36     0K       37     2015287       38     2015560                                                                                                    | 35   |                        |                                                                                                    |            | 0                  | a period        | -   | -                                                                                                    | -                 |     |
| 37     2015/87       38     2015/87       39     2015/60                                                                                                    | 36   |                        | and the second second s |            | UK                 |                 |     | 0045007                                                                                                    |                   |     |
| 38     2015560                                                                                                    | 3/   |                        |                                                                                                    | 1.         | 1                  |                 | _   | 2015287                                                                                                    | -                 |     |
|                                                                                                    | 38   |                        |                                                                                                    | -          |                    |                 | -   | 2015560                                                                                                    |                   |     |
|                                                                                                    | 20   |                        |                                                                                                    |            |                    |                 |     |                                                                                                    |                   |     |